## **Transferring Files Using GridFTP**

## **Requirements:**

- An account on the TAMUCC HPC
- An account on gridftp.tamucc.edu

## **Procedure:**

1. Go to <u>www.globus.org</u> and click the Log In button

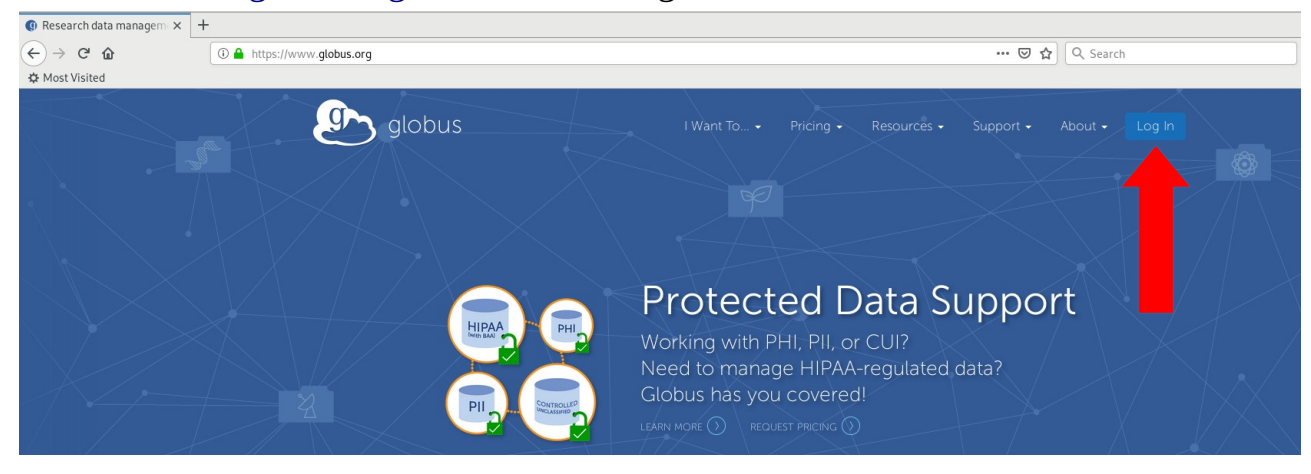

2. Search for Texas A&M University-Corpus Christi to use our organization login, then click Continue. Enter your TAMUCC credentials on the following page.

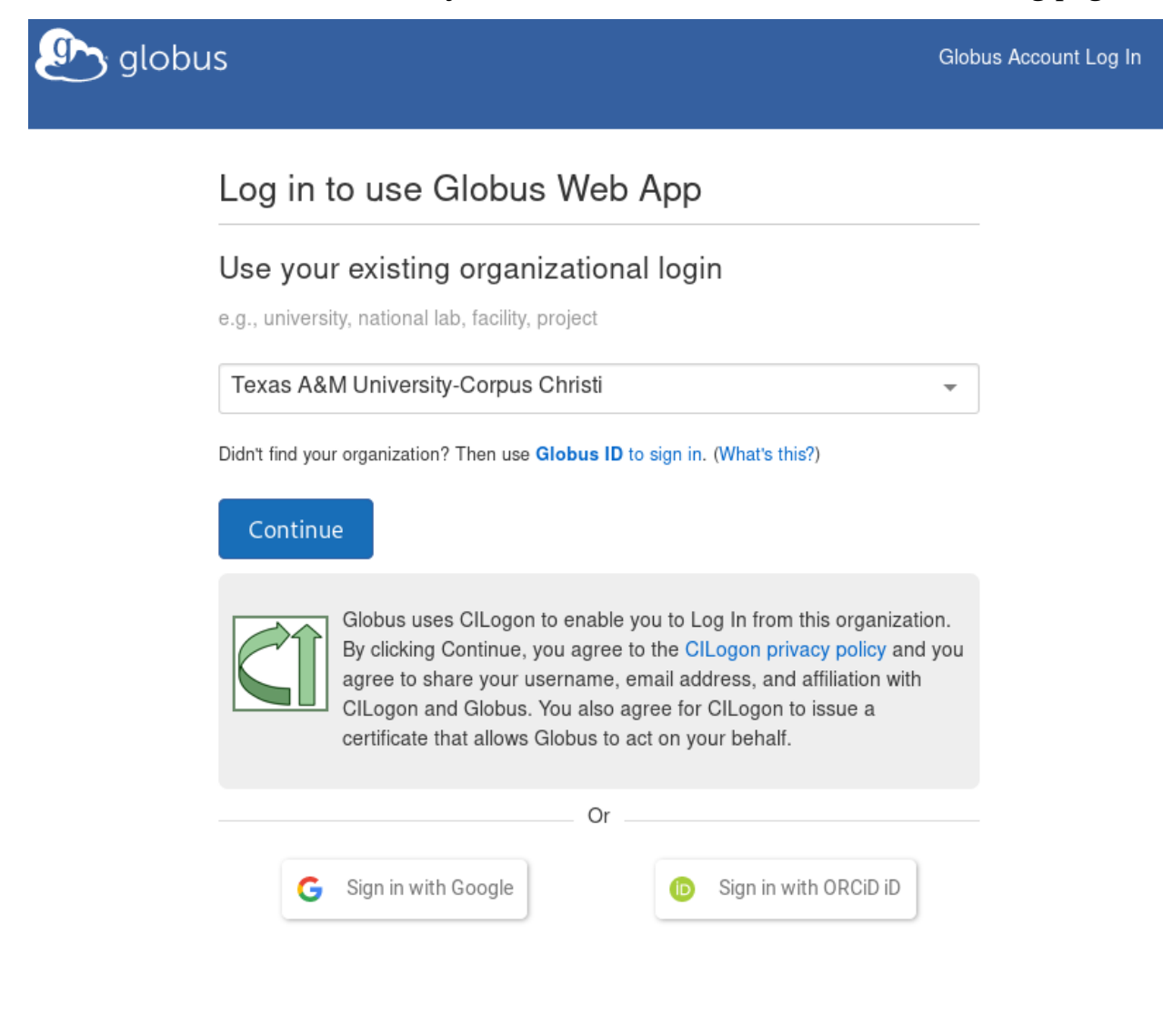

3. In the Globus File Manager, search for the TAMUCC GridFTP endpoint. Our endpoint name is tamucc#tamucc\_gridftp. Enter your TAMUCC credentials to access the endpoint.

Note: You will need an account on gridftp.tamucc.edu. Please send a request to <u>ITRequests@tamucc.edu</u> for access.

| 💁 globus 🔤                           | 🗎 File     | e Manager              |                           | Panels | Bookmark Manager    |
|--------------------------------------|------------|------------------------|---------------------------|--------|---------------------|
| File Manager 🔨 🥎                     | Collection | tamucc#tamucc_gridftp  |                           |        |                     |
| RECENTLY USED                        | concention |                        |                           | Q      |                     |
| You have no recent<br>activity       | Path       |                        |                           |        | Bookmark 🗸          |
| PINNED BOOKMARKS                     |            |                        |                           |        | =<                  |
| You have no pinned                   |            |                        |                           | A      |                     |
|                                      |            | Please authenticate to | access this collection    |        | Share               |
| <ul> <li>Bookmark Manager</li> </ul> |            |                        |                           | 1      | Transfer or Sync to |
| √r Activity                          |            | Login Server           | gridftp.tamucc.edu 🧪 Edit |        |                     |
| Endpoints                            |            | Username               |                           |        | 2 Rename            |
|                                      |            |                        |                           |        | C Delete Selected   |
| 🖨 Publish 🛛 😰                        |            | Password               |                           |        | Preview (limited)   |
| ይቢ Groups                            |            |                        | ✓ Advanced                |        |                     |
| 수 Console [2                         |            |                        | Authenticate              |        |                     |
| Account<br>dmcclure@tamucc.edu       |            |                        |                           |        | 🗩 Get Link          |
| (?) Help                             |            |                        |                           |        | Show Hidden Items   |
| Globus Home 🛛                        |            |                        |                           |        | Deactivate          |
|                                      |            |                        |                           |        |                     |

4. You are dropped into your /home directory on gridftp.tamucc.edu by default. To change to your work directory, enter the directory path in the Path field (ex. /work/hobi/)

| 🕭 globus 🗉                                                                                  | 🗂 File Manager                                      |                       |                   |         |                | Bookmark Manager    |
|---------------------------------------------------------------------------------------------|-----------------------------------------------------|-----------------------|-------------------|---------|----------------|---------------------|
| 💾 File Manager 🛛 🔨                                                                          |                                                     |                       |                   |         |                |                     |
| RECENTLY USED                                                                               | Collection                                          | tamucc#tamucc_gridftp |                   |         | Q              |                     |
| You have no recent<br>• activity<br>PINNED BOOKMARKS<br>• You have no pinned<br>• bookmarks | Path                                                | /work/                |                   |         |                | Bookmark 🗸          |
|                                                                                             | select all 🏠 up one folder 🖔 refresh list 📰 columns |                       |                   |         |                | . <b>C</b>          |
|                                                                                             | Autol                                               | ceLayers              | 2/26/2017 2:29pm  | 4.09 KB | > 🙇            | ) Share             |
| Bookmark Manager                                                                            | 🛅 BigDa                                             | taDecomp              | 10/4/2018 2:10pm  | 4.09 KB | >              | Transfer or Sync to |
| \{r Activity                                                                                | BioMe                                               | bleModel              | 10/3/2018 7:03pm  | 4.09 KB | >              | ] New Folder        |
| Endpoints                                                                                   | 🛅 СВІ                                               |                       | 2/26/2017 10:14pm | 4.09 KB | > ×            |                     |
| A Publish 🖉                                                                                 | Cfdns                                               | _turb                 | 2/26/2017 10:14pm | 4.09 KB | > @            |                     |
| A Concolo                                                                                   | Clutte                                              | rMaps                 | 2/26/2017 10:14pm | 4.09 KB | > 4            |                     |
| Account                                                                                     | Com                                                 | pPhys                 | 2/27/2017 12:05am | 4.09 KB | > <sup>1</sup> | Open (https)        |
| Help                                                                                        | Conv                                                | ClimModel             | 11/8/2018 1:40pm  | 4.09 KB | >              | Show Hidden Items   |
| Globus Home 🛛                                                                               | 🚞 coso                                              |                       | 2/26/2017 10:16pm | 4.09 KB | > 0            | Deactivate          |

5. Click the Transfer or Sync to... button in the panel to the right.

| 💁 globus 🔤                                            | File Manager                                        | Panels 🗖 | I           | Bookmark Manager    |
|-------------------------------------------------------|-----------------------------------------------------|----------|-------------|---------------------|
| 🗂 File Manager 🛛 🔨                                    | Collection Itamuccatidh                             |          |             |                     |
| RECENTLY USED<br>You have no recent<br>activity       | Path //work/                                        |          |             | Bookma              |
| PINNED BOOKMARKS<br>You have no pinned<br>bookmarks   | select all 🔶 up one folder 🐰 refresh list 🟭 columns |          | Ξ·          |                     |
|                                                       | AutoleeLayers 2/26/2017 2:29pm                      | 4.09 KB  | › Î         | Share               |
| Bookmark Manager                                      | BigDataDecomp 10/4/2018 2.10pm                      | 4.09 KB  | > >         | Transfer or Sync to |
| / <sub>F</sub> Activity                               | BioMoleModel 10/3/2018 7 03pm                       | 4.09 KB  | , 📮         | New Folder          |
| Endpoints                                             | CBI 2/26/2017 10.14pm                               | 4.09 KB  | >           |                     |
| Publish 🛛                                             | Cfdns_turb 226/2017 10.14pm                         | 4.09 KB  | > •         |                     |
| ی Groups                                              | ClutterMaps 2/26/2017 10.14pm                       | 4.09 KB  | <b>&gt;</b> |                     |
| Account                                               | CompPhys 2/27/2017 12 d5am                          | 4.09 KB  |             | Open (https)        |
| <ul> <li>dmcclure@tamucc.edu</li> <li>Help</li> </ul> | ConvClimModel 11/8/2018 1.40pm                      | 4.09 KB  | > 🕡         | Show Hidden Items   |
| -<br>Globus Home                                      | Cosc 2/26/2017 10 16pm                              | 4.09 KB  | > (0)       | Deactivate          |

6. Your page will split into two endpoint displays. On the new display, search for the endpoint you want to transfer to/from. Enter your credentials on the second endpoint if necessary.

| lobus ≡<                                                                                               | File Manager |                           |                   |                     |        | Panels 🔲 🔲 Bookmark Manager |                                    |          |  |  |  |
|----------------------------------------------------------------------------------------------------|--------------|---------------------------|-------------------|---------------------|--------|-----------------------------|------------------------------------|----------|--|--|--|
| RECENTLY USED<br>You have no recent<br>activity<br>PINNED BOOKMARKS<br>You have no pinned<br>bookmarks | Collection   | Collection tamucc_gridftp |                   |                     | Q      | gomri#griidc                | <br>⊗ Q                            |          |  |  |  |
|                                                                                                    | Path         | /work/                    |                   |                     |        |                             |                                    |          |  |  |  |
|                                                                                                    | select all   |                           |                   |                     | ,≘     |                             |                                    |          |  |  |  |
|                                                                                                    | Autolo       | ceLayers                  |                   | Share               |        | Please auth                 | enticate to access this collection | <u>^</u> |  |  |  |
| Bookmark Manager                                                                                       | 🛅 BigDa      | taDecomp                  |                   | Transfer or Sync to | 1      | Login Contor                | noroiden tamurs odu 7612           |          |  |  |  |
| -√r Activity                                                                                           | BioMo        | bleModel                  | 10/3/2018 7.03pm  | New Folder          |        | Login server                | posedonitamucc.edu./312 / Edit     | _        |  |  |  |
| Endpoints                                                                                              | СВІ          |                           |                   | Rename              |        | Username                    |                                    |          |  |  |  |
| 🚖 Publish 🛛 🖉                                                                                          | C cfdps      | turb                      |                   | Preview (limited)   |        | Password                    |                                    |          |  |  |  |
| නු Groups                                                                                              |              |                           |                   | Download (https)    | 4      |                             | ✓ Advanced                         |          |  |  |  |
| ද් Console ල                                                                                           |              | imaps                     |                   | Open (https)        | ġ      |                             | Authenticate                       |          |  |  |  |
| Account<br>dmcclure@tamucc.edu                                                                         | Comp         | Phys                      |                   | Get Link            |        |                             |                                    |          |  |  |  |
| (?) Help                                                                                               | Conv(        | ClimModel                 |                   | Show Hidden Items   | ۲      |                             |                                    |          |  |  |  |
| 습 Globus Home @                                                                                        | 🛅 cosc       |                           |                   | Deactivate          |        |                             |                                    |          |  |  |  |
|                                                                                                    | cosc5        | 350                       |                   |                     |        |                             |                                    |          |  |  |  |
|                                                                                                    | Crysta       | illography                | 2/27/2017 12:12am |                     |        |                             |                                    |          |  |  |  |
|                                                                                                    | Cyano        | tax                       | 11/19/2018 8.22am |                     |        |                             |                                    |          |  |  |  |
|                                                                                                    | 🛅 data       |                           | 8/8/2017 10:11am  |                     |        |                             |                                    |          |  |  |  |
|                                                                                                    | dmcc         | lure.admin                | 10/18/2017 3:54pm |                     |        |                             |                                    |          |  |  |  |
|                                                                                                    |              | lethylation               | 8/31/2017 10:16am |                     |        |                             |                                    | -        |  |  |  |
|                                                                                                    |              |                           | Start 🕞           | Transfer &          | Sync C | Options 🗸                   | ③ Start                            |          |  |  |  |

7. Select the files you want to transfer on either endpoint. There are additional options that can be used by clicking the Transfer and Sync Options button. After your files and options are selected, click Start to submit your transfer request.

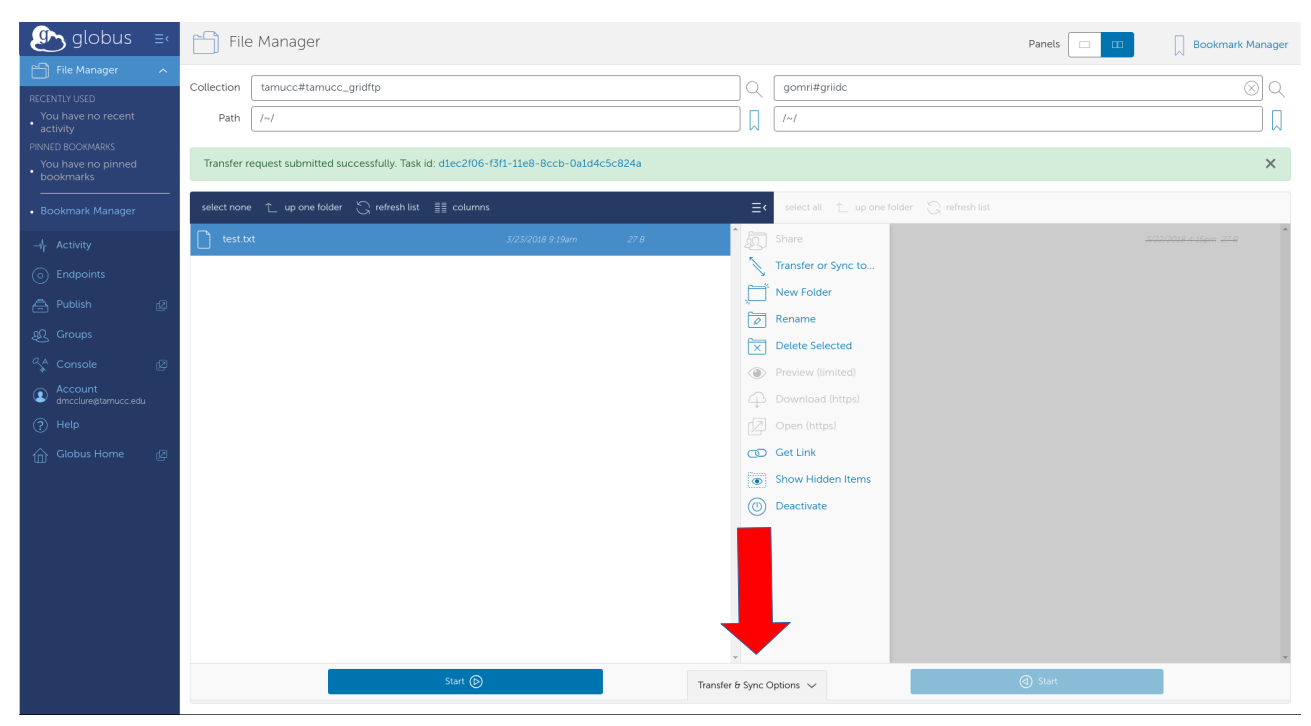

8. A Task ID will be generated and displayed above the transfer display after clicking start. You will receive an email once your transfer request has completed.